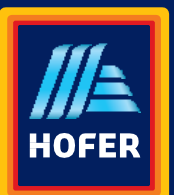

Kranjska cesta 1· SI-1225 Lukovica Tel.: +386 1 8346 600

## Android: Navodila za nastavitev HOFER SCENA zvonjenja

1. Prenesite datoteko za zvonjenje z naše spletne strani na **Android pametni telefon**. Datoteka za prenos se nahaja tukaj: <u>https://www.hofer.si/sl/o-hoferju/moj-hofer/hofer-scena/</u>.

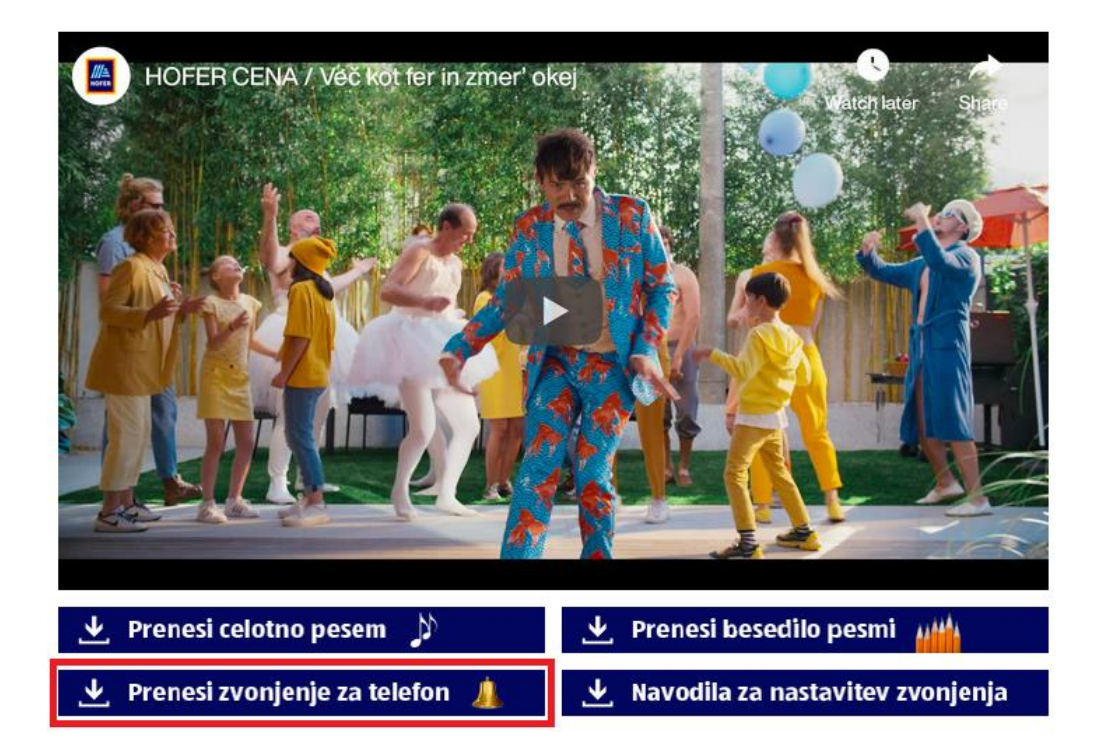

2. Na telefonu odprite aplikacijo »Nastavitve« in v meniju izberite zavihek »Zvoki in vibriranje«. Pod zavihkom »Melodija zvonjenja telefona« si zdaj lahko izberete želeno HOFER SCENA zvonjenje.

Želimo vam obilo zabave ob naslednjem klicu.

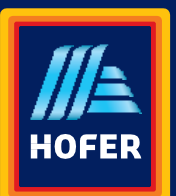

HOFER trgovina d.o.o.

Kranjska cesta 1· SI-1225 Lukovica Tel.: +386 1 8346 600

## iOS: Navodila za nastavitev HOFER SCENA zvonjenja

1. Prenesite datoteko za zvonjenje z naše spletne strani na **osebni računalnik**. Datoteka za prenos se nahaja tukaj: <u>https://www.hofer.si/sl/o-hoferju/moj-hofer/hofer-scena/</u>.

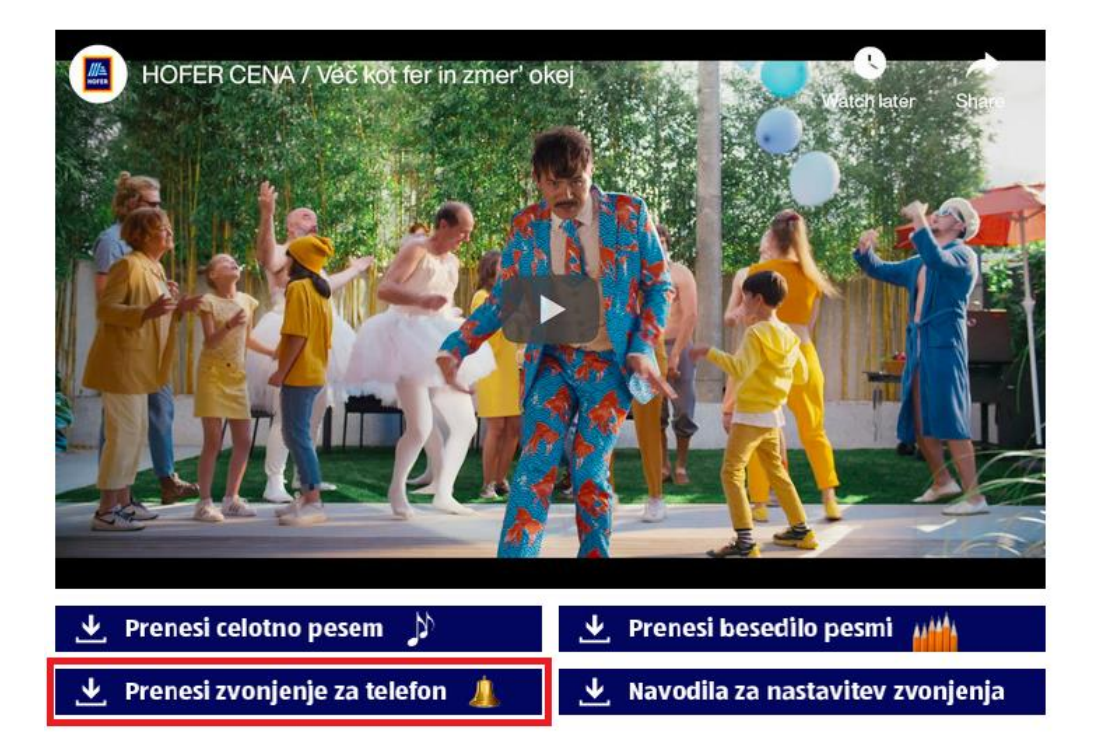

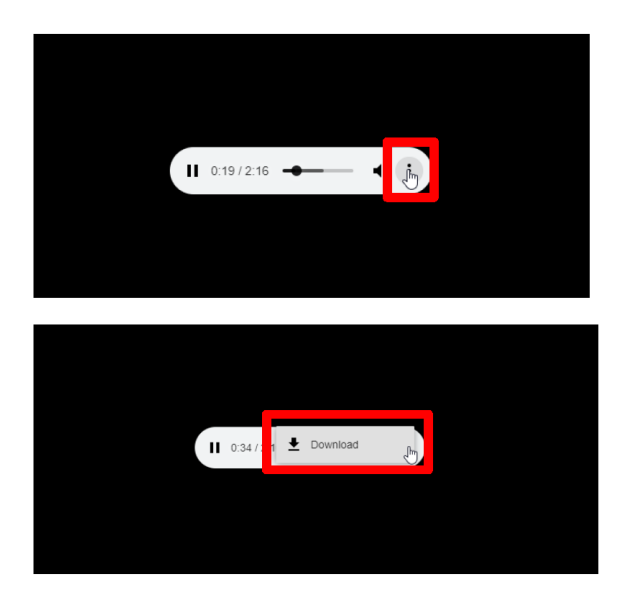

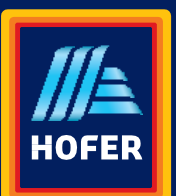

Kranjska cesta 1· SI-1225 Lukovica Tel.: +386 1 8346 600

- 2. Z desnim gumbom miške kliknite na shranjeno datoteko na namizju in izberite »Preimenuj«. Preimenujte končnico datoteke na format **M4R** (HOFER\_SCENA\_zvonjenje**.m4r**).
- 3. Odprite program iTunes in pojdite na zavihek »Summary«. Obkljukajte spodnje kljukice (kot na sliki). Kliknite na gumb »Apply«. Kliknite na gumb »Done«.

| ••• •• •• •• •                                                                                                    |                                                                                                    |                                                                                                    | Qr. Search |
|----------------------------------------------------------------------------------------------------|----------------------------------------------------------------------------------------------------|----------------------------------------------------------------------------------------------------|------------|
| < >                                                                                                    | Yota                                                                                                    |                                                                                                    |            |
| Compared Sectors<br>Sectors<br>Se | Backups                                                                                                    |                                                                                                    |            |
| A     File Sharing       On My Device     If       J <sup>™</sup> Music     If       Films     TV Programmes       BB Books     Audiobooks       Audiobooks     Tones                                                                                                    | Automatically fact Up  Citotel Biology and the second second seco | Manually Back Up and Restore           Manually back up your inbone to this computer or restore a backup stored on this computer.           Back Up Norm         Restore Backup           Latest Backup:         22.06.2020, 09/31 to iCloud |            |
|                                                                                                    | Options                                                                                                    |                                                                                                    |            |
|                                                                                                    | Automatically sync when this efforce is connected<br>Sync with this Phone over Wi-FI<br>Sync city ticked songs and videos<br>Prefer standard definition videos<br>Convert higher bit rate songs to [258 kpps]  ACC<br>Manually manage music and videos<br>Reset Wurning<br>Configure Accessibility                                                                                                    |                                                                                                    |            |
|                                                                                                    |                                                                                                    |                                                                                                    |            |
| Audio Photos I                                                                                                    | Documents & Data                                                                                                    | 26,60 GB Free                                                                                                    | Apply Done |

4. Pojdite na zavihek »Tones« in povlecite datoteko za zvonjenje z računalniškega namizja v iTunes ter kliknite na gumb »Apply«. Kliknite na gumb »Done«.

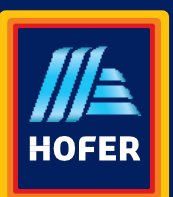

## HOFER trgovina d.o.o.

Kranjska cesta 1· SI-1225 Lukovica Tel.: +386 1 8346 600

| ••• •• ••                                                                                                    | 0                                   | *                            |                  |              | Qr Search       |
|----------------------------------------------------------------------------------------------------|-------------------------------------|------------------------------|------------------|--------------|-----------------|
| < >                                                                                                    |                                     |                              | Yota             |              |                 |
| D         D           Betring:         BIS: Sorreg           J. Music         J.           J. Music         C           Ø. Polyasmes         N.           Ø. Polyasmes         N.           Ø. Polyasmes         S.           Ø. Polyasmes         S.           Ø. Polyasmes         S.           Ø. Polyasmes         S.           Ø. Polyasmes         S.           Ø. Polyasmes         S.           Ø. Polyasmes         S.           Ø. Polyasmes         S. | <b>Tones</b><br>7 items + 3 minutes |                              |                  |              | Shuffle All 🔀 😶 |
|                                                                                                    | Name                                | Time Artist Album            |                  |              |                 |
| On My Device<br>Music<br>Films<br>TV Programmes<br>Books                                                                                                    |                                     | (a)                          |                  |              |                 |
| A Tones                                                                                                    |                                     | HOFER.CENA.2<br>vonjenjm.m4r |                  |              |                 |
|                                                                                                    |                                     |                              |                  |              |                 |
|                                                                                                    |                                     |                              |                  |              |                 |
|                                                                                                    |                                     |                              |                  |              |                 |
|                                                                                                    |                                     |                              |                  |              |                 |
|                                                                                                    | Audio Pho                           | tos Apps                     | Documents & Data | 8,40 GB Free | Apply Done      |

5. Na telefonu odprite aplikacijo »Settings« in v meniju izberite »Sounds & Haptics« ter nato »Ringtone«. Tam boste (čisto na vrhu) našli vsa vaša personalizirana zvonjenja. Izberite HOFER SCENA zvonjenje.

Želimo vam obilo zabave ob naslednjem klicu.